|                       | Guía para exportación del certificado electrónico de | Fecha: 14/02/2014 |
|-----------------------|------------------------------------------------------|-------------------|
| UNIVERSIDAD & CORDOBA | identidad de persona física de la FNMT               | Edición: 02       |

# Guía para la exportación del certificado electrónico de identidad de persona física de la FNMT

| Versión Fecha |            | Descripción                              |
|---------------|------------|------------------------------------------|
| 00            | 24/04/2009 | Creación del documento.                  |
| 01            | 22/12/2009 | Modificación. Incorporación de imágenes. |
| 02 14/02/2014 |            | Actualización de contenidos.             |

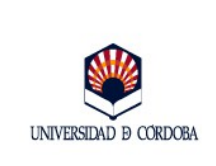

# ÍNDICE

| 1 Introducción                                                                                                    | 3        |
|----------------------------------------------------------------------------------------------------|----------|
| 2 Exportación de certificados en el Sistema Operativo Windows<br>2.1 Navegadores Internet Explorer y Google Chrome | 4        |
| 3 Exportación de certificados en el Sistema Operativo Linux                                                        | 10       |
| 4 Guía rápida para la exportación de certificados                                                                  |          |
| 4.1 Navegadores Internet Explorer y Google Crhome (Windows)                                                        | 17<br>17 |
| 4.3 Navegador Mozilla Firefox en entorno Linux                                                                     |          |

Nota aclaratoria: Tenga en cuenta que, en función de la versión del navegador que esté utilizando, las denominaciones de los menús e imágenes que muestre su navegador pueden no coincidir o presentar ligeras variaciones respecto a las ilustraciones aquí mostradas.

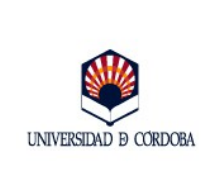

## 1.- Introducción

Se denomina **exportación** el proceso mediante el cual se obtiene una **copia de seguridad** del certificado electrónico de tipo software, el emitido por una Autoridad de Certificación en formato fichero que se instala en el navegador, como los certificados de identidad de persona física, clase 2 CA de la Fábrica Nacional de Moneda y Timbre. Una vez completado el proceso de solicitud y descarga de un certificado electrónico, es altamente recomendable realizar una copia de seguridad del mismo mediante el proceso de exportación, ya que, por una parte, permitirá recuperar el certificado si eventualmente el que está instalado en el navegador sufre cualquier tipo de contingencia, por avería del equipo o como consecuencia de un borrado de datos, y por otra parte, permitirá mediante el proceso denominado **importación**, instalar el certificado en un ordenador diferente a aquel desde el que se solicitó y descargó. Este otro proceso se desarrolla en documento específico, *la Guía para la importación de certificados electrónicos.* 

El certificado consta de dos partes: una **parte pública**, que tiene la identidad del firmante o usuario y una **parte privada**, que da la capacidad de realizar la firma, por lo que se ha de mantener siempre bajo la custodia de su titular. Estas dos partes se pueden manejar por separado, de manera que se puede hacer copia de ambas o sólo de la parte pública, dependiendo del uso que se quiera hacer del certificado. Si se quiere obtener una **copia de seguridad del certificado**, se debe exportar todo, la parte pública y la parte privada. Si lo que se desea es ceder el certificado a terceros con quienes se desea mantener comunicaciones cifradas, el certificado ha exportarse sin clave privada.

La extensión del fichero resultante de la exportación varía en función del navegador y de si lleva clave privada o no. El proceso normal de exportación que ofrecen los navegadores actuales, genera ficheros con extensión ".cer" y ".p7b" cuando no contienen la clave privada y ficheros con extensión ".p12" y ".pfx" cuando contienen la clave privada.

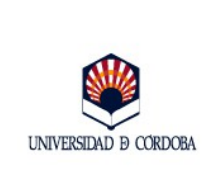

# 2.- Exportación de certificados en el Sistema Operativo Windows

# **2.1.-** Sistema Operativo Windows. Navegadores Internet Explorer y Google Chrome.

Estos dos navegadores utilizan el almacén de certificados de Windows. Para obtener la copia de seguridad del certificado siga los pasos que se describen a continuación:

1.- Abra el **Panel de Control** de Windows.

| OpenOffice.org Writer                        |                           |
|----------------------------------------------|---------------------------|
| OpenOffice.org 3.2                           | Contraction of the second |
| Spotify                                      | Documentos                |
| Bloc de notas                                | Imágenes                  |
| Renta 2012                                   | Música                    |
| Calculadora                                  | Juegos                    |
| CCleaner                                     | MIPC                      |
| Google Chrome                                | Panel de control          |
| 🕘 Mozilla Firefox                            | Programas predeterminados |
| Visor de Microsoft Office<br>PowerPoint 2007 | Ayuda y soporte técnico   |
| Todos los programas                          |                           |
| Buscar programas y archivos                  | Apagar ►                  |
| 🚳 🖸 🜔                                        | <b>i i</b>                |

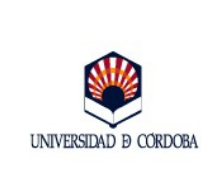

Guía para exportación del certificado electrónico de identidad de persona física de la FNMT

2.- Seleccione **Opciones de Internet.** 

| Ajust           | tar la configuración del equipo       |                                 |                |                                           |                                                               |                                       |
|-----------------|---------------------------------------|---------------------------------|----------------|-------------------------------------------|---------------------------------------------------------------|---------------------------------------|
| 1               | Administración del color              | Administrador d<br>credenciales | e              | Administrador de<br>dispositivos          | Barra de tareas y menú<br>Inicio                              | Centro de accesibilidad               |
| p               | Centro de actividades                 | Centro de movili<br>Windows     | dad de 🛛 🚺     | Centro de redes y recursos<br>compartidos | Centro de sincronización                                      | Conexión de RemoteApp y<br>Escritorio |
| ٩               | Configuración regional y<br>de idioma | Control parental                | 2              | Copias de seguridad v                     | ña                                                            | · · · · · · · · · · · · · · · · · · · |
| P               | Fecha y hora                          | Firewall de Wind                | ows 🗾          | Canavianas                                | Dragramag                                                     |                                       |
| •               | Grupo Hogar                           | လ္)) Herramienta de l<br>l de   | a tarjeta 🛛 👘  | General                                   | Seguridad Priva                                               | acidad Contenido                      |
| (iii)           | Java                                  | J Mouse                         |                | Protección infantil                       |                                                               |                                       |
| 6               | Opciones de Internet                  | Panel de control<br>Audio       | de IDT 🛛 🦉     | Control<br>se puer                        | e el contenido de lo que<br>de ver en Internet.               | 😲 Protección infantil                 |
| 1               | Programas y<br>características        | Reconocimiento                  | de voz 🛛 🙀     | Certificados —                            |                                                               |                                       |
|                 | Solución de problemas                 | Sonido                          |                | Use cer<br>identifie                      | tificados para las conexiones o<br>cación.                    | tifradas y para fines de              |
|                 | Ubicación y otros sensores            | Windows Anytin<br>Upgrade       | ne 🚺           | Borrar e                                  | stado SSL Certificado                                         | s Editores                            |
|                 |                                       |                                 |                | Autocompletar                             |                                                               |                                       |
|                 |                                       |                                 |                | Autoco                                    | mpletar almacena lo escrito en                                | Configuración                         |
| 3. Puls         | se en la pesta                        | aña <b>Conte</b>                | nido,          | lo que                                    | escribe y sugerir posibles                                    | a                                     |
| v a             | continuación                          | en el l                         | ootón          | coincide                                  | encias.                                                       |                                       |
| ,<br>Certif     | icados.                               |                                 |                | Fuentes y Web Slid                        | es                                                            | Carfarmaila                           |
|                 |                                       |                                 |                | proport                                   | ntes y las web Slices<br>tionan contenido actualizado d       | e                                     |
|                 |                                       |                                 |                | sitios w<br>Interne                       | eb, el cual puede leerse en<br>t Explorer y en otros programa | as.                                   |
| Certificados    |                                       |                                 | -              | ×                                         | AL 14 15 17.1                                                 |                                       |
| Propósito r     | planteado: <todos></todos>            |                                 |                |                                           |                                                               |                                       |
| Personal        | Otras personas Entidade               | s de certificación intern       | edias Entidade | s de certificaci                          |                                                               |                                       |
|                 |                                       |                                 | 1              |                                           |                                                               |                                       |
| Emitido         | o para Emitido j                      | por Fed                         | ha de Nombr    | e descriptivo                             |                                                               |                                       |
| <b>NO</b>       | MBRE                                  | lase 2 CA 01/0                  | 03/2014 90/000 | 10200191f                                 | Aceptar                                                       | Cancelar Aplicar                      |
|                 |                                       |                                 |                | -                                         |                                                               |                                       |
|                 |                                       |                                 |                |                                           |                                                               |                                       |
|                 |                                       |                                 |                |                                           | 1 Colonsiana                                                  | al aautifiaa da yu mulaa              |
|                 |                                       |                                 |                |                                           | 4. Seleccione                                                 | el certificado y pulse                |
|                 |                                       |                                 | 1825           |                                           | Exportar.                                                     |                                       |
| Importar        | r Exportar                            | Quitar                          | Opc            | iones avanzadas                           |                                                               |                                       |
| Propósito       | os planteados del certificado         |                                 |                |                                           |                                                               |                                       |
| <todos></todos> | >                                     |                                 |                | Ver                                       |                                                               |                                       |
| Obtener n       | nás información acerca de <u>ce</u>   | rtificados                      |                | Cerrar                                    |                                                               |                                       |
|                 |                                       |                                 |                |                                           |                                                               |                                       |

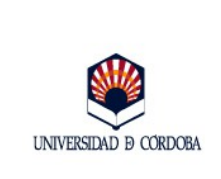

#### 5. Se abre el Asistente para la exportación de certificados. Pulse Siguiente.

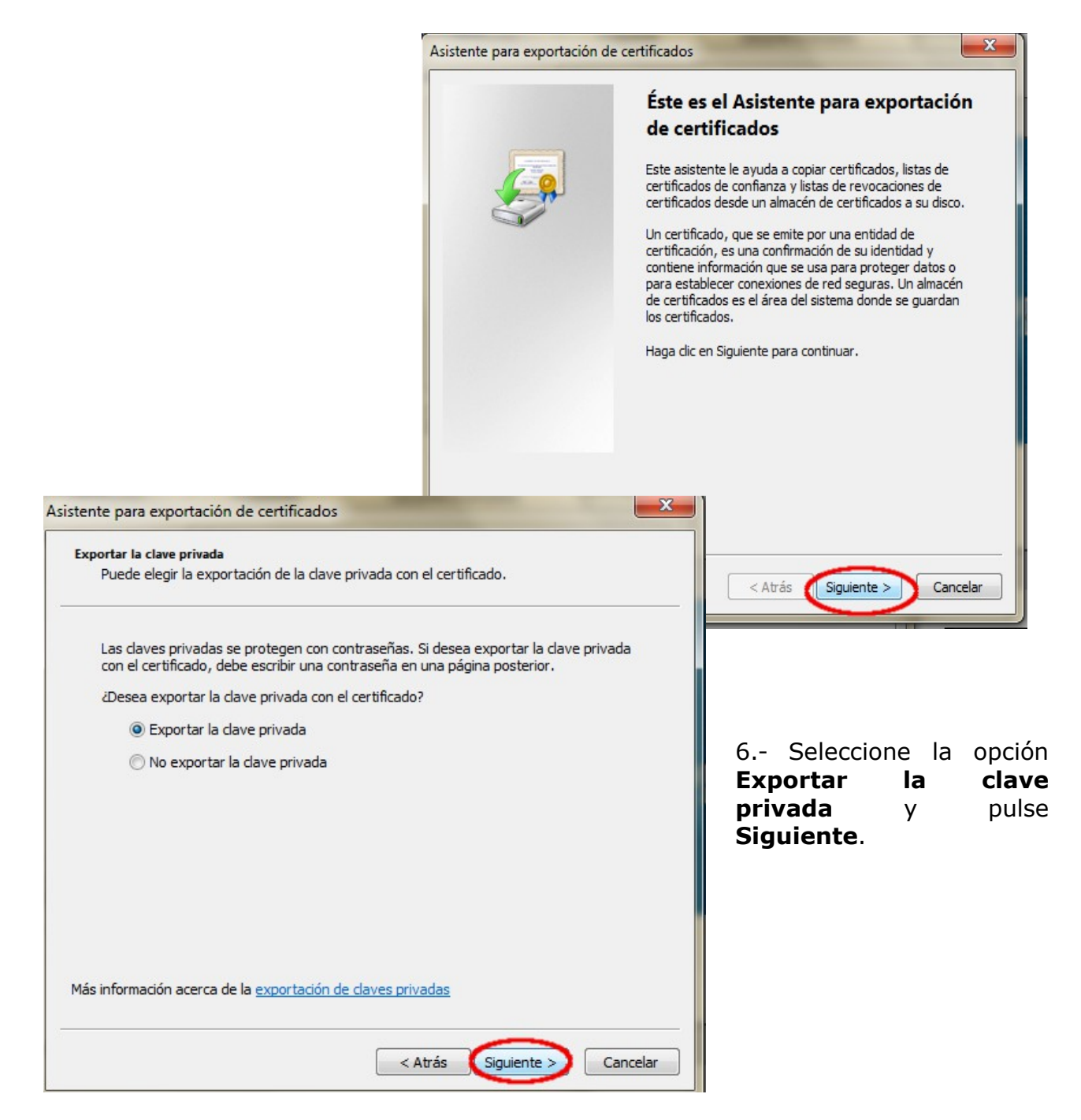

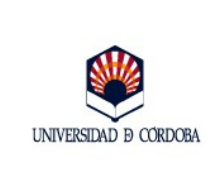

#### *Guía para exportación del certificado electrónico de identidad de persona física de la FNMT*

| 7. Marque <b>Intercambio</b>                                  | Asistente para exportación de certificado                                 | s                                                       |
|---------------------------------------------------------------|---------------------------------------------------------------------------|---------------------------------------------------------|
| PKCS#12 (.PFX) y pulse<br>Siguiente.                          | Formato de archivo de exportación<br>Los certificados pueden ser exportad | los en diversos formatos de archivo.                    |
|                                                               | Seleccione el formato que desea usar                                      | 3                                                       |
|                                                               | 🔘 DER binario codificado X.509 (.                                         | CER)                                                    |
|                                                               | 🔿 X.509 codificado base 64 (.CEF                                          | 0                                                       |
|                                                               | Estándar de sintaxis de cifrado                                           | de mensajes: certificados PKCS #7 (.P7B)                |
|                                                               | Incluir todos los certificados                                            | s en la ruta de acceso de certificación (si es posible) |
|                                                               | Intercambio de información per                                            | sonal: PKCS #12 (.PFX)                                  |
|                                                               | Incluir todos los certificados                                            | s en la ruta de acceso de certificación (si es posible) |
|                                                               | 📃 Eliminar la dave privada si la                                          | a exportación es correcta                               |
|                                                               | Exportar todas las propieda                                               | ades extendidas                                         |
|                                                               | Almacén de certificados en seri                                           | e de Microsoft (-SST)                                   |
|                                                               |                                                                           |                                                         |
|                                                               | Más información acerca de los formatos de                                 | e archivo de certificado                                |
| Asistente para exportación de certificados                    |                                                                           |                                                         |
| Contraseña<br>Para mantener la seguridad, debe proteger la da | ave privada por medio de una                                              | < Atrás Siguiente > Cancelar                            |
| contrasena.                                                   |                                                                           |                                                         |
| Fariha u sasfera una sashara ža                               |                                                                           |                                                         |
| Escriba y confirme una contrasena.                            |                                                                           |                                                         |
| Contrasena                                                    |                                                                           |                                                         |
|                                                               |                                                                           |                                                         |
| Escribir y confirmar contraseña (obligatorio):                |                                                                           | 8. En la ventana de l                                   |
|                                                               |                                                                           | izquierda, introduzca un                                |
|                                                               |                                                                           | <b>contrasena</b> y confirmela.                         |
|                                                               |                                                                           | la contraccão como                                      |
|                                                               |                                                                           | La contrasena que va                                    |
|                                                               |                                                                           | crear en el proceso d                                   |
|                                                               |                                                                           | donominar <i>do visio</i> sirv                          |
|                                                               |                                                                           | para proteger la conja d                                |
|                                                               |                                                                           | seguridad del certificado                               |
|                                                               |                                                                           | la necesitará en el nroces                              |
|                                                               |                                                                           | de importación a otr                                    |
|                                                               | < Atras Siguiente > Cancelar                                              | navegador.                                              |
|                                                               |                                                                           |                                                         |

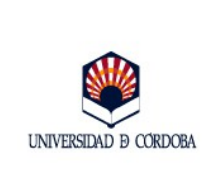

9. En el siguiente cuadro de diálogo, pulse **Examinar.** 

| istente para exportación de certificados                                                                                                    |                                                                                                    |
|----------------------------------------------------------------------------------------------------|----------------------------------------------------------------------------------------------------|
| Archivo que se va a exportar<br>Especifique el nombre del archivo que desea exportar                                                                                                    |                                                                                                    |
| Nombre de archivo:                                                                                                    | 10. Localice en su equipo<br>la ubicación donde quiera<br>guardar la copia de<br>seguridad y asígnele un<br>nombre. Pulse <b>Guardar</b> .     |
| @ Guardar como                                                                                                    |                                                                                                    |
| V MIPC > Disco extraible (E:)                                                                                                    | Certificados FNMT     Guscar Certificados FNMT                                                                                                 |
| Organizar ▼ Nueva carpeta                                                                                                    | Fecha de modifica Tipo Tamaño<br>Ningún elemento coincide con el criterio de búsqueda.                                                         |
| Image: Second control of the second control of the second control of t |                                                                                                    |
| Red<br>Nombre: Certificado<br>Tipo: Intercambio de informació                                                                                                    | n personal (*.pfx)                                                                                                    |
| Red<br>Nombre: Certificado<br>Tipo: Intercambio de informació<br>tente para exportación de certificados                                                                                                    | n personal (*.pfx)                                                                                                    |
| Red         Nombre: Certificado         Tipo: Intercambio de informació         ente para exportación de certificados         Archivo que se va a exportar         Especifique el nombre del archivo que desea exportar         Nombre de archivo:         E:\Certificados FNMT\Certificado.pfx         Examinar                                                                                                    | n personal (*.pfx)<br>Guardar Cancelar<br>11. La ventana de la izquierda<br>muestra la ubicación elegida y el<br>nombre asignado a la copia de |

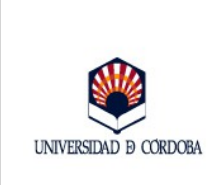

12. En la siguiente ventana, pulse el botón **Finalizar**.

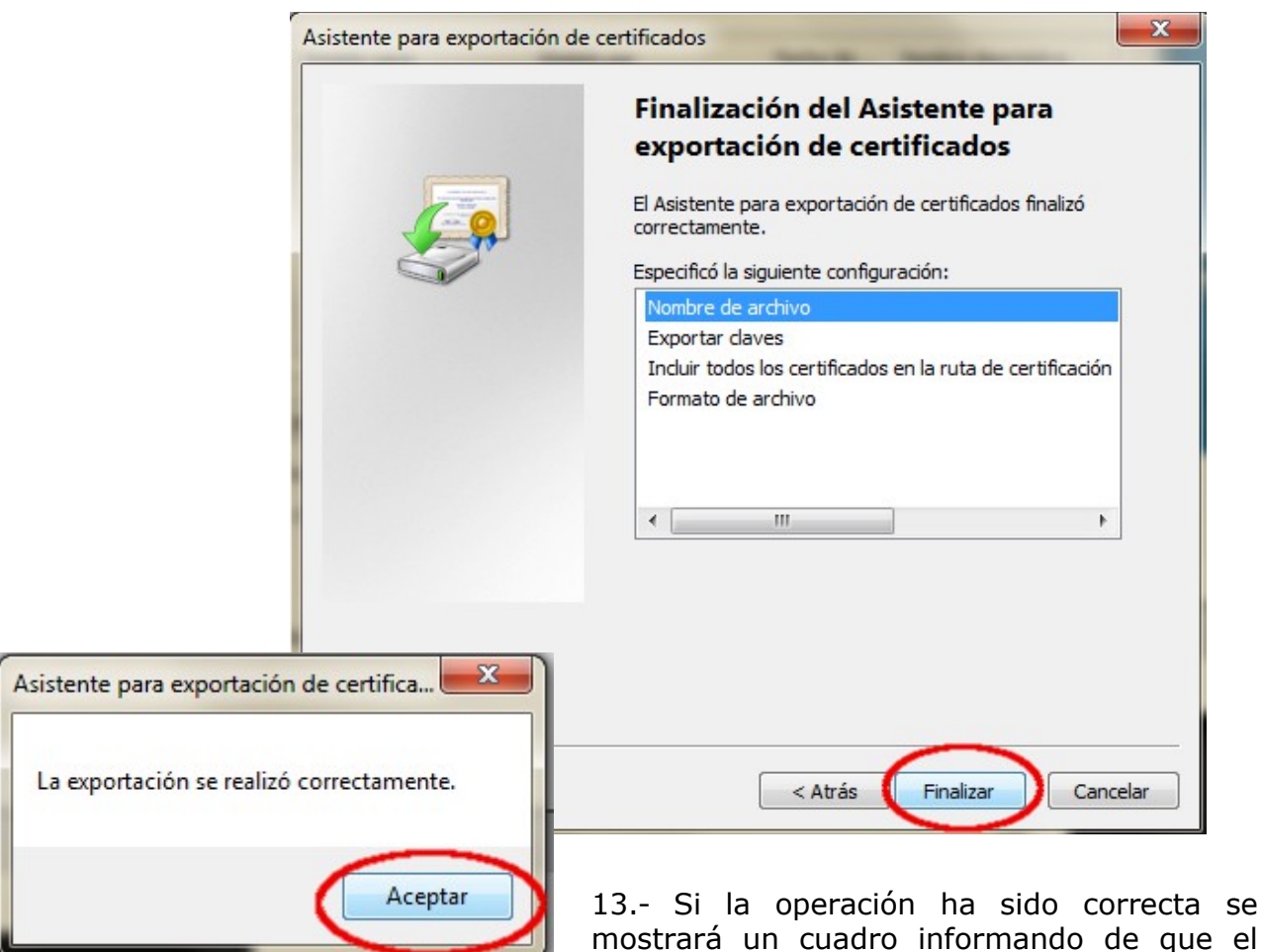

certificado ha sido exportado correctamente. Pulse **Aceptar**. Se habrá generado un archivo con la extensión .**pfx**.

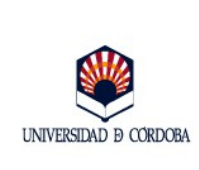

#### 2.2.- Sistema Operativo Windows. Navegador Mozilla Firefox.

El Navegador Mozilla Firefox no utiliza el almacén de certificados de Windows, sino uno propio. Por este motivo, la exportación de un certificado electrónico instalado en el navegador Mozilla ha de realizarse desde el menú del navegador y no desde el Panel de Control de Windows descrito en el apartado anterior de esta guía, aunque básicamente el procedimiento es el mismo.

1.- Abra el navegador. Pinche en el menú Herramientas y elija Opciones.

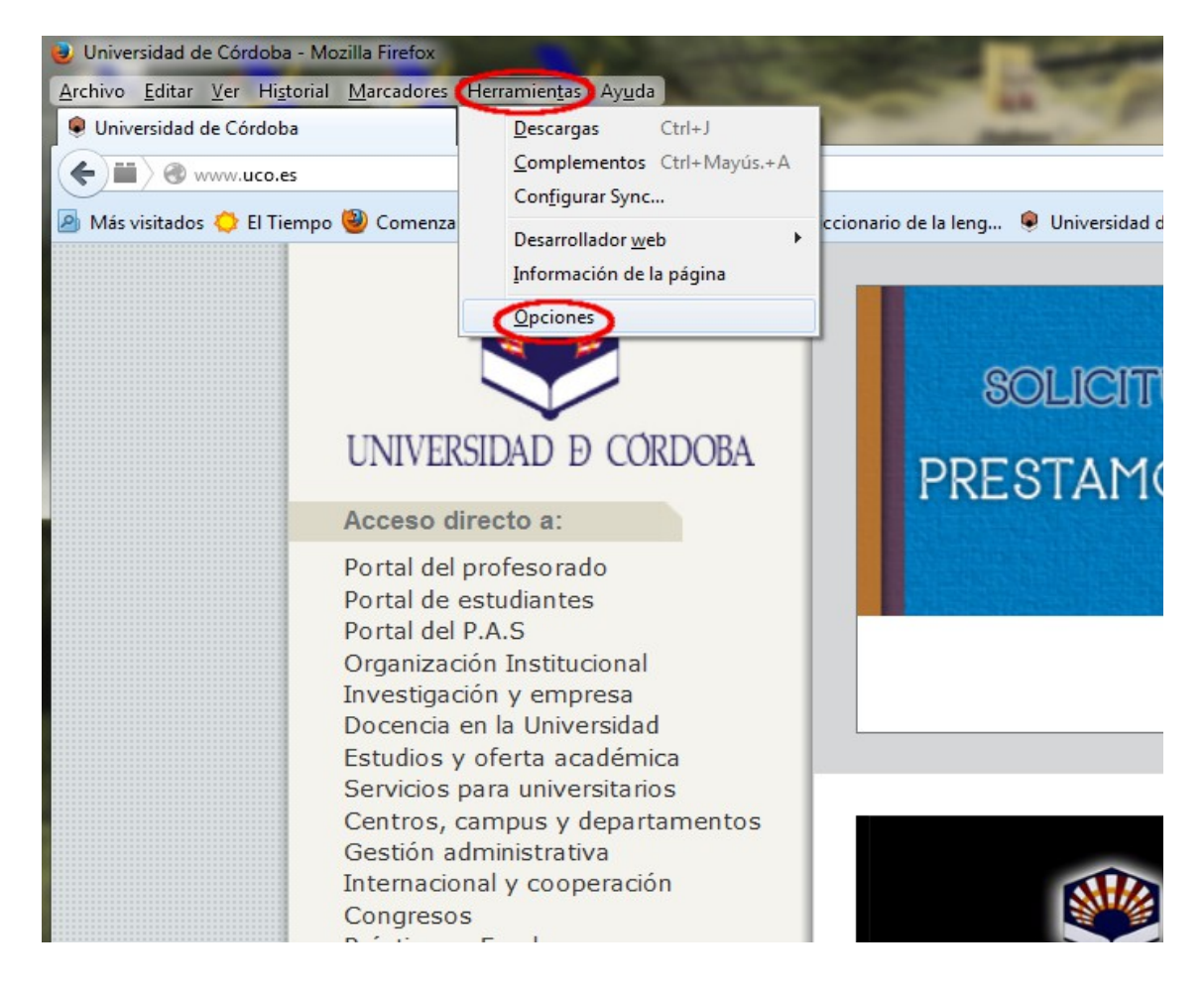

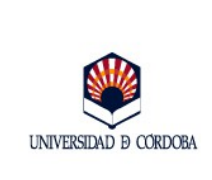

2.- En la siguiente ventana pinche en el icono **Avanzado**, pestaña **Certificados**, botón **Ver certificados**.

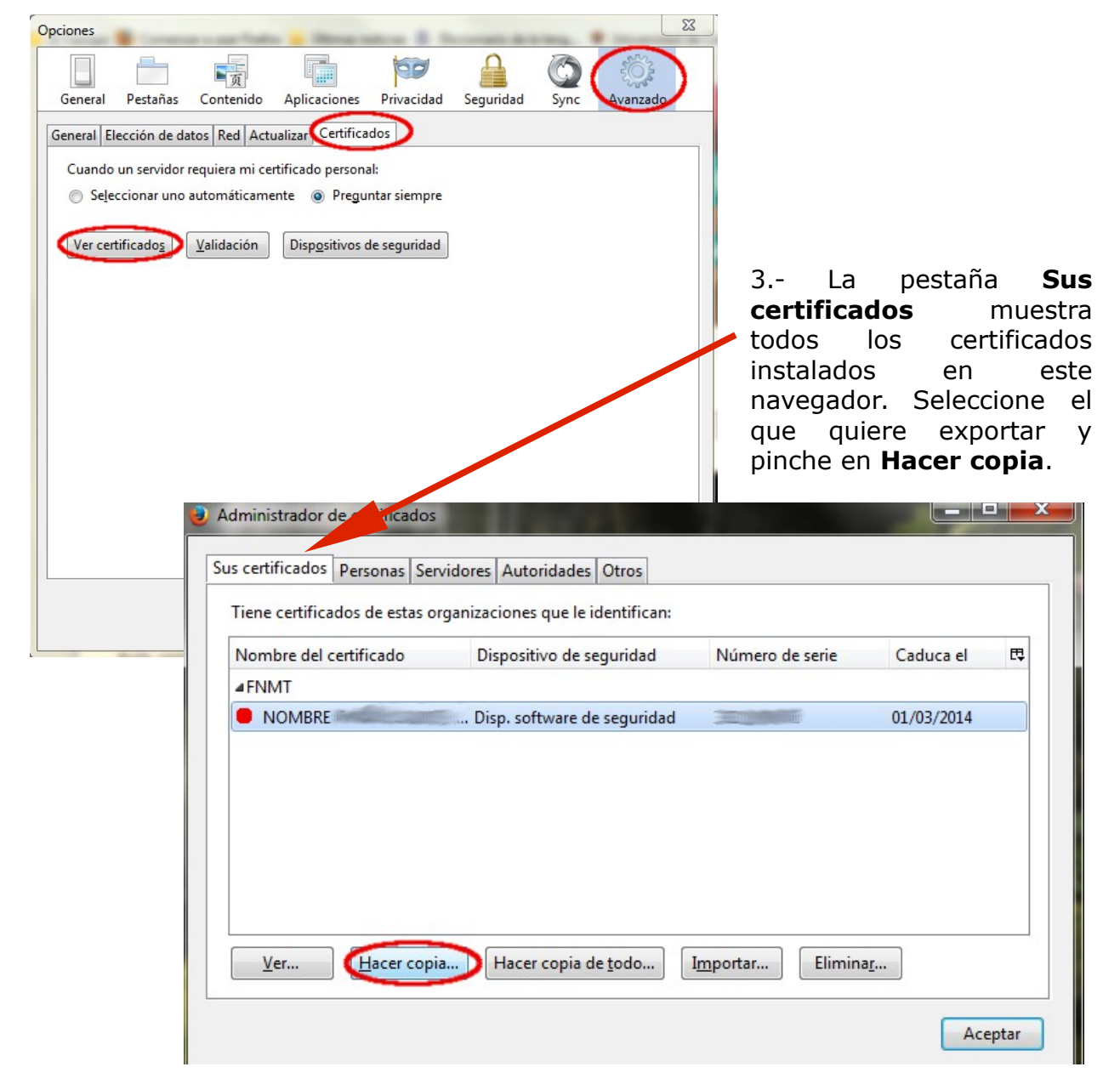

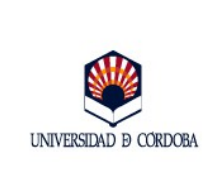

4.- Localice en su equipo la ubicación donde quiera guardar la copia de seguridad. Asígnele un nombre y pulse **Guardar**.

| Nombre del archivo                                                                                   | a salvaguardar                             | 1000                                                     | 100                                              |                        | x |
|----------------------------------------------------------------------------------------------------|--------------------------------------------|----------------------------------------------------------|--------------------------------------------------|------------------------|---|
| 🕒 🔾 🗢 📕 🕨 MI                                                                                         | PC  Disco extraíble (E:)  Certificados FNN | ▼ TN                                                     | ← Buscar Certifica                               | idos FNMT              | P |
| Organizar 🔻 🛛 Nu                                                                                     | ueva carpeta                               |                                                          |                                                  |                        | 0 |
| Imágenes                                                                                             | A Nombre                                   | Fecha de modifica<br>07/03/2011 13:04<br>07/03/2011 8:48 | Tipo<br>Personal Informati<br>Personal Informati | Tamaño<br>5 KB<br>5 KB |   |
| <ul> <li>Disco extraíble</li> <li>Trash-15184</li> <li>Certificados</li> <li>Curso A-E 20</li> </ul> | e (E<br>4<br>FN<br>013 -                   |                                                          |                                                  |                        |   |
| Nombre:                                                                                              | Certificado FNMT                           |                                                          |                                                  |                        | • |
| Tipo:                                                                                                | Archivos PKCS12                            |                                                          | $\sim$                                           |                        | • |
| Ocultar carpetas                                                                                     |                                            |                                                          | Guardar                                          | Cancelar               |   |

5.- En la siguiente ventana introduzca una contraseña y confírmela. La contraseña que va a crear durante este proceso de exportación se puede denominar de viaje. Sirve para proteger la copia de seguridad del certificado y la necesitará durante el proceso de importación a otro navegador.

| Elegir una contraseña de respaldo para el certificado                                                                                                    | ×                |  |  |  |  |
|----------------------------------------------------------------------------------------------------|------------------|--|--|--|--|
| La contraseña del certificado de respaldo que ponga aquí protegerá el archivo de respaldo que está a<br>punto de crear. Debe poner esta contraseña para proceder con la copia de respaldo. |                  |  |  |  |  |
| Contraseña de respaldo del certificado:                                                                                                    | •••••            |  |  |  |  |
| Contraseña de respaldo del certificado (confirmar):                                                                                                    | •••••            |  |  |  |  |
| Importante: si olvida la contraseña de respaldo de su certificado, no podrá restaurar esta copia de<br>respaldo más tarde. Guárdela en un lugar seguro.                                    |                  |  |  |  |  |
| Medidor de calidad de la contraseña                                                                                                    |                  |  |  |  |  |
|                                                                                                    |                  |  |  |  |  |
|                                                                                                    | Aceptar Cancelar |  |  |  |  |

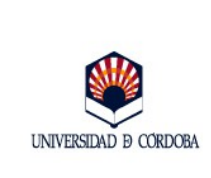

Fecha: 14/02/2014

Edición: 02

6.- Si todo el proceso se ha realizado correctamente, aparecerá una ventana con la leyenda: "La copia de seguridad de su certificado de seguridad y clave privada se ha restaurado con éxito". Pulse **Aceptar.** 

| Alerta |                                                                                                    |
|--------|----------------------------------------------------------------------------------------------------|
|        | La copia de seguridad de su(s) certificado(s) de seguridad y clave(s) privada(s) se ha realizado con<br>éxito. |
|        | Aceptar                                                                                                    |

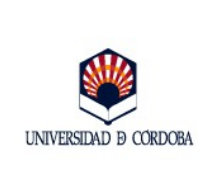

### **3.- Exportación de certificados en el Sistema Operativo Linux**

1. Abra el navegador Mozilla Firefox. En el menú **Editar** seleccione la opción **Preferencias.** Se abrirá la ventana que aparece a continuación. Pinche en el icono **Avanzado**, pestaña **Cifrado** y botón **Ver Certificados**:

|                                        |                            | Pref               | erencias de Firel       | ox                    |               | - O X  |
|----------------------------------------|----------------------------|--------------------|-------------------------|-----------------------|---------------|--------|
| ि<br>General Pe                        | stañas Cont                | tenido Aplicaci    | ones Privacidad         | Seguridad             | Sync Avanzado |        |
| General Elec                           | ción de datos              | Red Actualiz       | r Cifrado               |                       | $\bigcirc$    |        |
| Protocolos<br>☑ Usar SS<br>Certificado | 5L <u>3</u> .0<br><b>s</b> |                    |                         | Usar TLS <u>1</u> .0  |               |        |
| Cuando ur                              | n serv¦;dor req            | uiera mi certifica | do personal:            |                       |               |        |
| O Se <u>l</u> ecci                     | ficado <u>s</u> List       | máticamente (e     | Pre <u>q</u> untar siem | Disp <u>o</u> sitivos | de seguridad  |        |
| Ay <u>u</u> da                         |                            |                    |                         |                       | [             | Cerrar |

|   |                              | Guía para exportación del certificado electrónico d                                | Fecha: 14/02/2014                                   |
|---|------------------------------|------------------------------------------------------------------------------------|-----------------------------------------------------|
|   | UNIVERSIDAD D CORDOBA        |                                                                                    | Edición: 02                                         |
| 1 | Sus certificados Personas Se | Administrador de certificados 2 En<br>rvidores Autoridades Otros <b>certificad</b> | la pestaña <b>Sus</b><br><b>los</b> , seleccione el |

| Nombre del certificado       Dispositivo de seguridad       Númer       r         VFNMT       s=NIF Disp. software de seguridad       3D/00/CCC/09       16/0         Ver       tacer copia       Nombre       Certificado         Ver       tacer copia       tacer copia de tod       State and tacer copia         Ver       tacer copia       tacer copia de tod       State and tacer copia de tod         Ver       tacer copia       tacer copia de tod       State and tacer copia de tod         Ver       tacer copia       tacer copia de tod       State and tacer copia de tod         ver       tacer copia de tod       State and tacer copia de tod       State and tacer copia de tod         ver       tacer copia de seguridad y signele un nombre.ulse Guardar.       Nombre       Tam         alse Guardar.       Asae       Asae       Asae                                                                                                    | se en                |
|----------------------------------------------------------------------------------------------------|----------------------|
| VENUT       Image: Software de seguridad       3D:06:CC:09       16/0         Nombre       Image: Software de seguridad       Nombre del archivo a salvaguardar         Mombre:       Certificato       Cuirdar en la carpeta:       Sistema de archivos de 4,2 CB         Ver       Hacer copia       Hacer copia de tor       Sistema de archivos de 4,2 CB         Ver       Hacer copia       Ver       Sistema de archivos de 4,2 CB         Ver       Hacer copia       Ver       Sistema de archivos de 4,2 CB         Ver       Hacer copia       Ver       Sistema de archivos de 4,2 CB         Ver       Hacer copia de tor       Ver       Sistema de archivos de 4,2 CB         Ver       Hacer copia de tor       Ver       Sistema de archivos de 4,2 CB         Ver       Bucar otras carpetas       Imedia       Nombre       Ver         Ver       Bucar otras carpetas       Imedia       Nombre       Ver         Vigonele un nombre       Sistema de archivos a Desapa       Importal       Administración Electrónica       Sanner Archivo       Administración Electrónica       Sanner Archivo         Abel       Administración Electrónica       Sanner Archivo       Administración Electrónica       Sanner Archivo       Administración Electrónica <th></th> |                      |
| Ver       Hacer copia)       Hacer copia de tod         •       Localice en su<br>uipo la ubicación<br>nde quiera guardar<br>copia de seguridad y<br>ígnele un nombre.<br>Ise Guardar.       Nombre                                                                                                    |                      |
| Ver       Hacer copia         Hacer copia       Hacer copia de tod         Courder en la carpeta:       Sistema de archivos de 4.2 CB         Busar otras carpetas       Imedia 7440-6F3A         Imedia 7440-6F3A       Imedia 7440-6F3A         Ugores       Usados recientemente         Sistema de archivos de 5.2 cm       Sistema de archivos de 6.2 cm         Sistema de archivos de seguridad y       Temporal Windows a Desapa         Sistema de archivos de seguridad y       Temporal Windows a Desapa         Sistema de archivos de seguridad y       Temporal Windows a Desapa         Sistema de archivos a Archivo       Aract                                                                                                    |                      |
| Ver       Hacer copia       Hacer copia de tor         Ver       Hacer copia       Guardar en la carpeta:         Classe otras carpetas       Imedia       Tame         Imedia       Tame       Nombre       Tame         Uipo       la       ubicacción       Sistema de archivos de 4,2 CB       Ver         Uipo       la       ubicacción       Nombre       Tame         Usados reclentemente       Escritorio       Sistema de archivos de 4,2 CB       Vados reclentemente         Escritorio       Sistema de archivos de 4,2 CB       Amane       Amane         Administración lectrónica       Sanae       Amane       Amane                                                                                                    |                      |
| Ver Hacer copia Hacer copia de tot         Cuardar en la carpeta:         Usados recientemente         Imedia 7440-653A         Ugares         Imedia 7440-653A         Usados recientemente         Imedia 7440-653A         Usados recientemente         Imedia 7440-653A         Usados recientemente         Imedia 7440-653A         Usados recientemente         Imedia 7440-653A         Usados recientemente         Imedia 7440-653A         Usados recientemente         Imedia 7440-653A         Usados recientemente         Imedia 7440-653A         Usados recientemente         Imedia 7440-653A         Usados recientemente         Imedia 7440-653A         Imedia 7440-653A<                                                                                                    |                      |
| Ver       Hacer copia       Hacer copia de too         Curdar en la carpeta:       Curdar en la carpeta:       Curdar en la carpeta:         Curdar en la carpeta:       Curdar en la carpeta:       Curdar en la carpeta:         Uigarés       Imedia       Vagarés         Uigarés       Nombre       Imedia         Uigarés       Uigarés       Nombre         Buscar otras carpetas       Imedia       Vagarés         Uigarés       Uigarés       Nombre         Buscar otras carpetas       Imedia       Vagarés         Buscar otras carpetas       Imedia       Vagarés         Buscar otras carpetas       Imedia       Vagarés         Buscar otras carpetas       Imedia       Vagarés         Buscar otras carpetas       Imedia       Vagarés         Buscar otras carpetas       Imedia       Vagarés         Buscar otras carpetas       Imedia       Vagarés         Buscar Temporal       Valindows a Desapa       Imedia         Isigenet       Imedia       Valinistración Electrónica       Acaner Archivo         Anae       Imedia       Acaner Archivo       Anae       Imedia                                                                                                    |                      |
| Ver       Hacer copia       Hacer copia de tod         Cuardar en la carpeta:       Statema de archivos de 4.2 CB         P Buscar otras carpetas       Imedia         Imedia       Tatacorta         Uipo       la         ubiccación       Buscar         Nombre       Vado seclutos de 4.2 CB         Imedia       Tatacortas carpetas         Imedia       Tatacortas carpetas         Imedia       Tatacortas carplutos de 4.2 CB         Ime                                                                                                    |                      |
| Ver       Hacer copia       Hacer copia de tod         Cuardar en la carpeta:       Sistema de archivos de 4,2 CB         v guscar otras carpetas       media 7440-6F3A         lugares       Nombre         lugares       Nombre         lugares       Nombre         lugares       Sistema de archivos de 4,2 CB         v guscar otras carpetas       media 7440-6F3A         lugares       Nombre         lugares       Nombre         lugares       Sistema de archivos de 4,2 CB         lugares       Nombre         lugares       Nombre                                                                                                    |                      |
| Ver       Hacer copia de tor         Localice en su<br>uipo la ubicación<br>nde quiera guardar<br>copia de seguridad y<br>gnele un nombre.<br>Ise Guardar.       Nombre                                                                                                    |                      |
| Ver       Hacer copia de tot         Uver       Hacer copia de tot         Cuardar en la carpeta:       Sistema de archivos de 4,2 GB         © Buscar otras carpetas       Inedia 7440-653A         Uugares       Nombre       Tam         Usados reclentemente       Escritorio         Sistema de archivos de 4,2 GB       Sistema de archivos de 4,2 GB         Usados reclentemente       Escritorio         Sistema de archivos de 4,2 GB       Obiquete         Obiquete       Temporal         Administración Electrónica       Sistema de archivos a Desapa         Temporal       Administración Electrónica         Samer Archivo       ARAE                                                                                                    |                      |
| Ver Hacer copia     Hacer copia                                                                                                    |                      |
| Ver       Hacer copia de tor         Localice en su<br>uipo la ubicación<br>nde quiera guardar<br>copia de seguridad y<br>gnele un nombre.<br>Ise Guardar.       Nombre                                                                                                    |                      |
| Ver       Hacer copia       Hacer copia de tod         Cuardar en la carpeta:       Sistema de archivos de 4,2 CB         Cuardar en la carpeta:       Sistema de archivos de 4,2 CB         Localice en su<br>uipo la ubicación<br>nde quiera guardar<br>copia de seguridad y<br>gnele un nombre.<br>se Guardar.       Nombre       V Tam                                                                                                    |                      |
| Ver Hacer copia     Hacer copia     Hacer copia     Surdar en la carpeta:     Statuadar en la carpeta:     Surdar en la carpeta:     Surdar en la carpeta: </td <td></td>                                                                                                    |                      |
| Ver       Hacer copia       Hacer copia de tod         Cuardar en la carpeta:       Ststema de archivos de 4,2 GB         Pluscar otras carpetas       media         Imedia       7440-6F3A         Lugares       Nombre         Usados recientemente       Usados recientemente         Sistema de archivos de 4,2 GB       Sistema de archivos de 4,2 GB         Usados recientemente       Sistema de archivos de 4,2 GB         Sistema de archivos de 4,2 GB       Sistema de archivos de 4,2 GB         Sistema de archivos de 4,2 GB       Sistema de archivos de 4,2 GB         Sistema de archivos de 4,2 GB       Sistema de archivos de 4,2 GB         Sistema de archivos de 4,2 GB       Sistema de archivos de 4,2 GB         Sistema de archivos a Desapa       Temporal         Administración Electrónica       Scanner Archivo         ARAE       ARAE                                                                                                    |                      |
| Localice en su<br>uipo la ubicación<br>nde quiera guardar<br>copia de seguridad y<br>gnele un nombre.<br>se <b>Guardar</b> .                                                                                                    |                      |
| Localice en su<br>uipo la ubicación<br>nde quiera guardar<br>copia de seguridad y<br>gnele un nombre.<br>Ise <b>Guardar</b> .                                                                                                    |                      |
| Localice en su<br>uipo la ubicación<br>nde quiera guardar<br>copia de seguridad y<br>Ígnele un nombre.<br>Ise <b>Guardar</b> .                                                                                                    |                      |
| Localice en su<br>Jipo la ubicación<br>nde quiera guardar<br>copia de seguridad y<br>gnele un nombre.<br>se <b>Guardar</b> .                                                                                                    | Crear car <u>p</u> e |
| Localice en su<br>uipo la ubicación<br>nde quiera guardar<br>copia de seguridad y<br>gnele un nombre.<br>se <b>Guardar</b> .                                                                                                    | no Modificado        |
| Localice en su<br>uipo la ubicación<br>nde quiera guardar<br>copia de seguridad y<br>gnele un nombre.<br>se <b>Guardar</b> .                                                                                                    |                      |
| Localice en su<br>uipo la ubicación<br>nde quiera guardar<br>copia de seguridad y<br>gnele un nombre.<br>se <b>Guardar</b> .                                                                                                    |                      |
| uipo la ubicación<br>nde quiera guardar<br>copia de seguridad y<br>gnele un nombre.<br>se <b>Guardar</b> .                                                                                                    |                      |
| ise <b>Guardar</b> .                                                                                                    |                      |
| nde quiera guardar<br>copia de seguridad y<br>gnele un nombre.<br>se <b>Guardar</b> .                                                                                                    |                      |
| copia de seguridad y<br>gnele un nombre.<br>se <b>Guardar</b> .                                                                                                    |                      |
| gnele un nombre. ArAe                                                                                                    |                      |
| se <b>Guardar</b> .                                                                                                    |                      |
| se Guardar.                                                                                                    |                      |
|                                                                                                    |                      |
|                                                                                                    |                      |
|                                                                                                    |                      |
|                                                                                                    |                      |
|                                                                                                    |                      |
| <u>Añadir</u> Quitar                                                                                                    |                      |
|                                                                                                    | rchivos PKCS12       |

| Elegir una contraseña o                                                                                                    | le respaldo para el certificado 🛛 🔍 |  |
|----------------------------------------------------------------------------------------------------|-------------------------------------|--|
| La contraseña del certificado de respaldo que ponga aquí protegerá el archivo de respaldo que está<br>a punto de crear. Debe poner esta contraseña para proceder con la copia de respaldo. |                                     |  |
| Contraseña de respaldo del certificado:                                                                                                    |                                     |  |
| Contraseña de respaldo del certificado (confi                                                                                                    | rmar):                              |  |
| Importante: si olvida la contraseña de respaldo de su certificado, no podrá restaurar esta copia de<br>respaldo más tarde. Por favor, guárdela en un lugar seguro.                         |                                     |  |
| Medidor de calidad de la contraseña                                                                                                    |                                     |  |
|                                                                                                    |                                     |  |
|                                                                                                    | Cancelar Aceptar                    |  |

4.- Introduzca una contraseña y confírmela. Sirve para proteger la copia de seguridad del certificado y la necesitará en el proceso de importación a otro navegador.

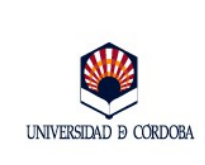

Edición: 02

5.- Si todo el proceso ha ido correctamente aparecerá una ventana con la leyenda: "La copia de seguridad de su certificado de seguridad y clave privada se ha restaurado con éxito". Se habrá generado un archivo con la extensión .p12.

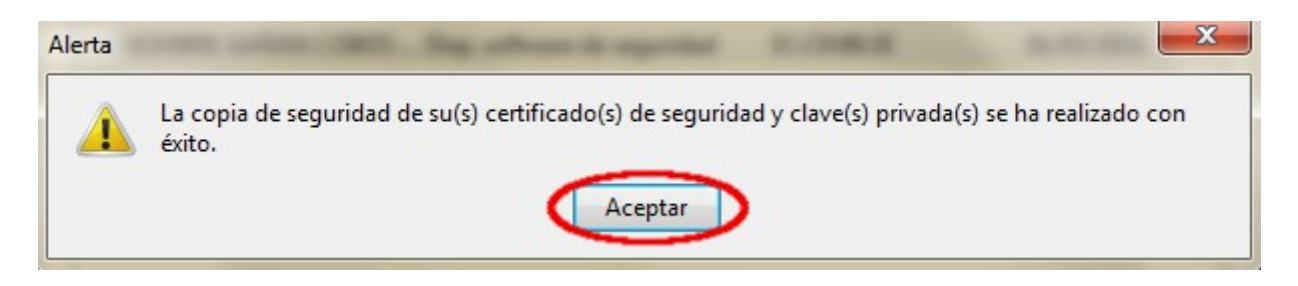

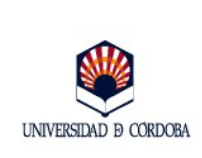

# 4.- Guía rápida para la exportación de certificados.

# 4.1.- Sistema Operativo Windows. Navegadores Internet Explorer y Google Crhome.

- Paso 1: Menú *Inicio* de Windows.
- Paso 2: Panel de control.
- Paso 3: Opciones de Internet.
- Paso 4: *Contenido*.
- Paso 5: *Certificados*
- Paso 6: Selección del certificado.
- Paso 7: *Exportar*.
- Paso 8: Exportar la clave privada. *Siguiente*.
- Paso 9: Intercambio de información personal PKCS #12 (pfx). Siguiente.
- Paso 11: Introducción de contraseña y confirmación.
- Paso 12: *Examinar*. Localización de la ubicación de la copia de seguridad que se va a generar. *Guardar*. *Siguiente*.
- Paso 13: Finalizar.
- Paso 10: Aceptar.

### 4.2.- Sistema Operativo Windows. Navegador Mozilla Firefox.

- Paso 1: Menú Herramientas de Mozilla.
- Paso 2: Opciones.
- Paso 3: Avanzado, Certificado, Ver Certificados.
- Paso 4: Pestaña *Sus Certificados*.
- Paso 5: Selección del certificado.
- Paso 6: *Hacer copia*.
- Paso 7: Asignación de nombre y ubicación. *Guardar*.
- Paso 8: Introducción de contraseña y confirmación. Aceptar.
- Paso 9: Aceptar.

## 4.3.- Sistema Operativo Linux. Navegador Mozilla Firefox.

- Paso 1: Menú *Editar* de Mozilla.
- Paso 2: *Preferencias*.
- Paso 3: Avanzado, Cifrado, Ver Certificados.
- Paso 4: Pestaña Sus Certificados.
- Paso 5: Selección del certificado.
- Paso 6: Hacer copia.

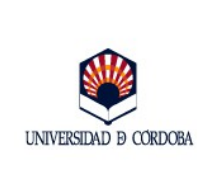

- Paso 7: Asignación de nombre y ubicación. *Guardar*.
- Paso 8: Introducción de contraseña y confirmación. Aceptar.
- Paso 9: Aceptar.